| 臺中市                              | 「政府「廉能透明獎」一般參賽類申請表                                                                                                    |
|----------------------------------|----------------------------------------------------------------------------------------------------|
| 提案機關                             | 臺中市政府教育局國小教育科                                                                                                    |
| 單位主管職稱及姓<br>名                    | 科長:尤敦正                                                                                                    |
| 主要辦理人員及負<br>責工作                  | 國小教育科股長陳炫佑:綜合監督管理<br>國小教育科約用人員向勇湘:全數案件彙整<br>國小教育科約用人員初旭昇:通過案件管理<br>國小教育科約用人員劉曉芳:申請案件管理<br>國小教育科約用人員王思婷:公告活動資訊                                                                                                    |
| 協助辦理人員及負<br>責工作                  | 後台技術人員曾文芳:系統建立、技術支援及維護                                                                                                    |
| 透明化措施名稱                          | 臺中市個人實驗教育申請暨審查網                                                                                                    |
| 措施簡介                             | <ul> <li>-、核心基礎:</li> <li>本市實驗教育學生數及辦學單位逐年增加,實驗教育所涉教育階段橫跨高中、國中及國小等3學制,為業務整合及提供客製化服務,以「線上單一行政服務窗口」、「無紙化環保作業」、「審查流程透明化」、「即時個人案件查閱功能」及「創新服務措施」等理念,提供便民服務措施,亦增進有效管理策略。</li> <li>二、主要架構內容:</li> <li>(一)建立個人案件申請及審查標準作業流程 SOP</li> <li>(二)建置實驗教育成果線上儲存空間</li> <li>(三)建置實驗教育相關訊息即時公告</li> </ul> |
| 興利防弊、外部監<br>督價值(28%)<br>流程標準化及公開 | <ul> <li>一、保留申請案件審查歷程紀錄,倘申請人對於審查結果仍<br/>有疑慮,皆可下載審查歷程紀錄並向本局反映。</li> <li>二、明定申請案件之辦理期程,以防止影響申請人執行權<br/>益。</li> <li>三、防止個人帳戶盜用功能:倘個人帳戶登入錯誤達三次以<br/>上,系統建置自動化電子郵件將主動通知本局承辦人<br/>員,本局承辦人員亦可電話聯繫案件申請人,以阻斷申<br/>請人個人帳戶遭外人盜用,防範個資安全管理。</li> <li>網站主要提供民眾線上申請個人實驗教育計畫,並讓審查</li> </ul>             |
| 化程度                              | 委員以線上方式進行審查,民眾可於任何時間登入系統查                                                                                                    |
| (28 %)                           | 间個案審查情形,以瞭解最新審查進度及意見,審件過程                                                                                                    |

廉能透明獎參賽文件

|          | 透明且審查程序明確,將各階段審查意見公開讓民眾查   |
|----------|----------------------------|
|          | <b>詢。線上申請暨審查流程如下</b> :     |
|          | 一、申請:                      |
|          | (一)於帳號申請頁面填入基本資料完成註冊。      |
|          | (二)以上述帳號新增申請案。             |
|          | (三)填寫詳細學籍資料,並上傳計畫書。        |
|          | 二、審查:                      |
|          | (一)局端承辦人進行行政初審。            |
|          | (二)審查委員進行文件初審。             |
|          | (三)提供申請人補件機會。              |
|          | (四)審查委員進行文件複審。             |
|          | (五) 請仍有疑慮之申請人進行面審。         |
|          | 三、結果:                      |
|          | (一)審查結果確定時以E-mail 方式通知申請人。 |
|          | (二)將申請人通過期程提供於網站內供其查詢。     |
|          | 一、便捷性:                     |
|          | 於網站首頁建置文件下載專區,提供實驗教育相關     |
|          | 申請表件、法規下載及案件申請操作手册,供民眾     |
| 系統(或措施)便 | 自行下載使用。                    |
| 捷性、完整性及安 | 二、完整性:                     |
| 全性       | 完整保留申請階段案件審查流程紀錄、案件通過後     |
| (18 %)   | 之執行成果紀錄及歷年案件申請紀錄之管理。       |
|          | 三、安全性:                     |
|          | 透過「申請個人帳號」方式,每個申請人僅可查詢     |
|          | 自己申請案件之相關資訊與審查歷程。          |
|          | 主動告知服務(電子郵件通知申請時間及案件審查結果): |
| 民眾使用情形   | 系統建置自動化電子郵件通知申請人審查進度及結     |
| (18%)    | 果,讓申請人即時知道案件審查情形,以適時做計     |
|          | 畫書內容修正或補件。                 |
|          | 24小時全年無休線上行政服務平台:          |
| 創新創意作為   | 民眾可透過網站得知實驗教育相關訊息公告,並於     |
| (8%)     | 申請期間登入「個人帳號」查詢案檢審查進度及審     |
|          | 查結果,適時修正申請案件內容或執行補件程序。     |

| 相關附件 | 附件1:臺中市個人實驗教育申請暨審查網操作流程<br>附件2:文件下載頁面<br>附件3:即時公告頁面 |
|------|-----------------------------------------------------|
| 聯絡窗口 |                                                     |

目錄

## 一、線上申請暨審查流程 二、審查流程 三、變更與終止

TEEC

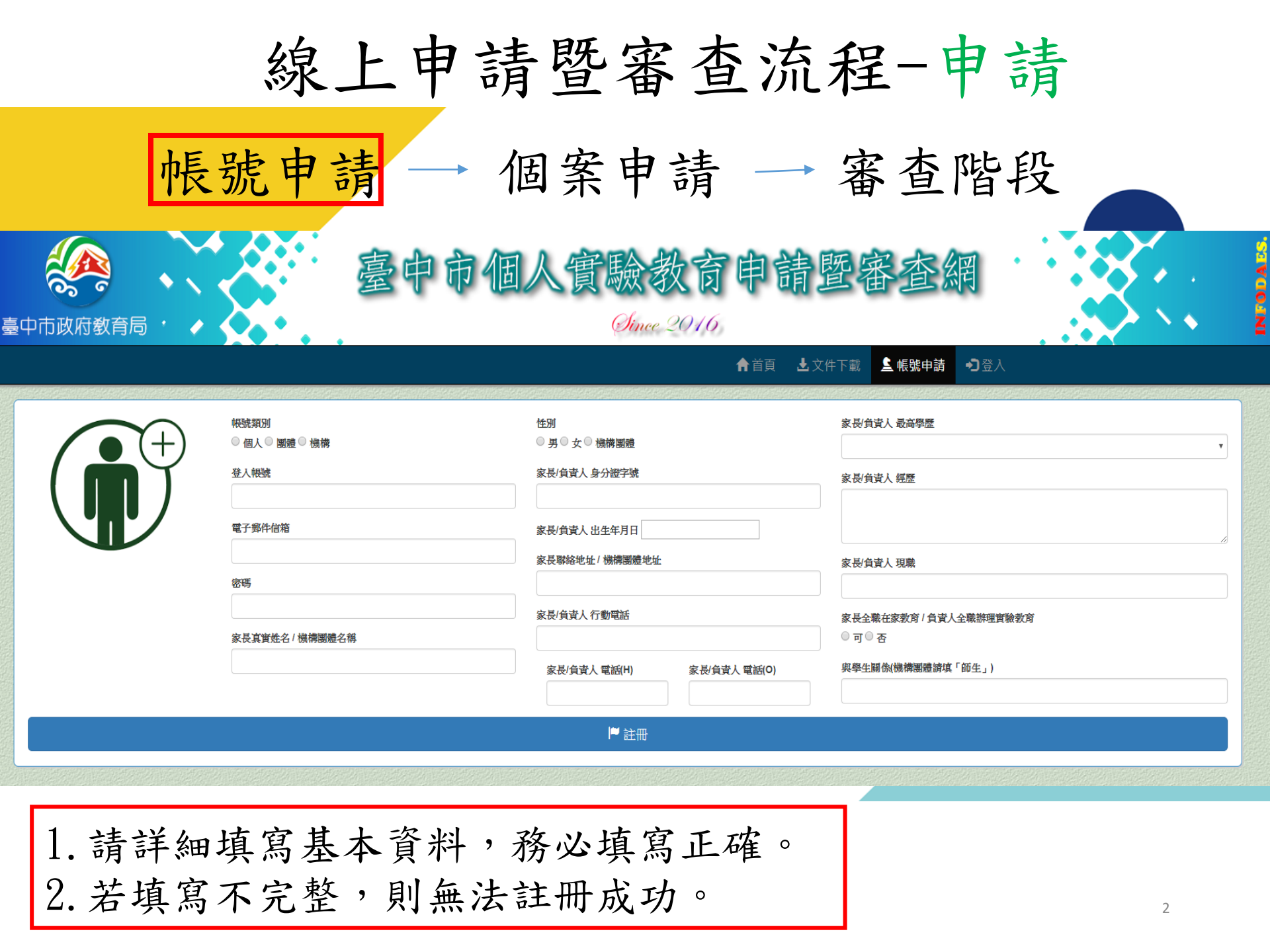

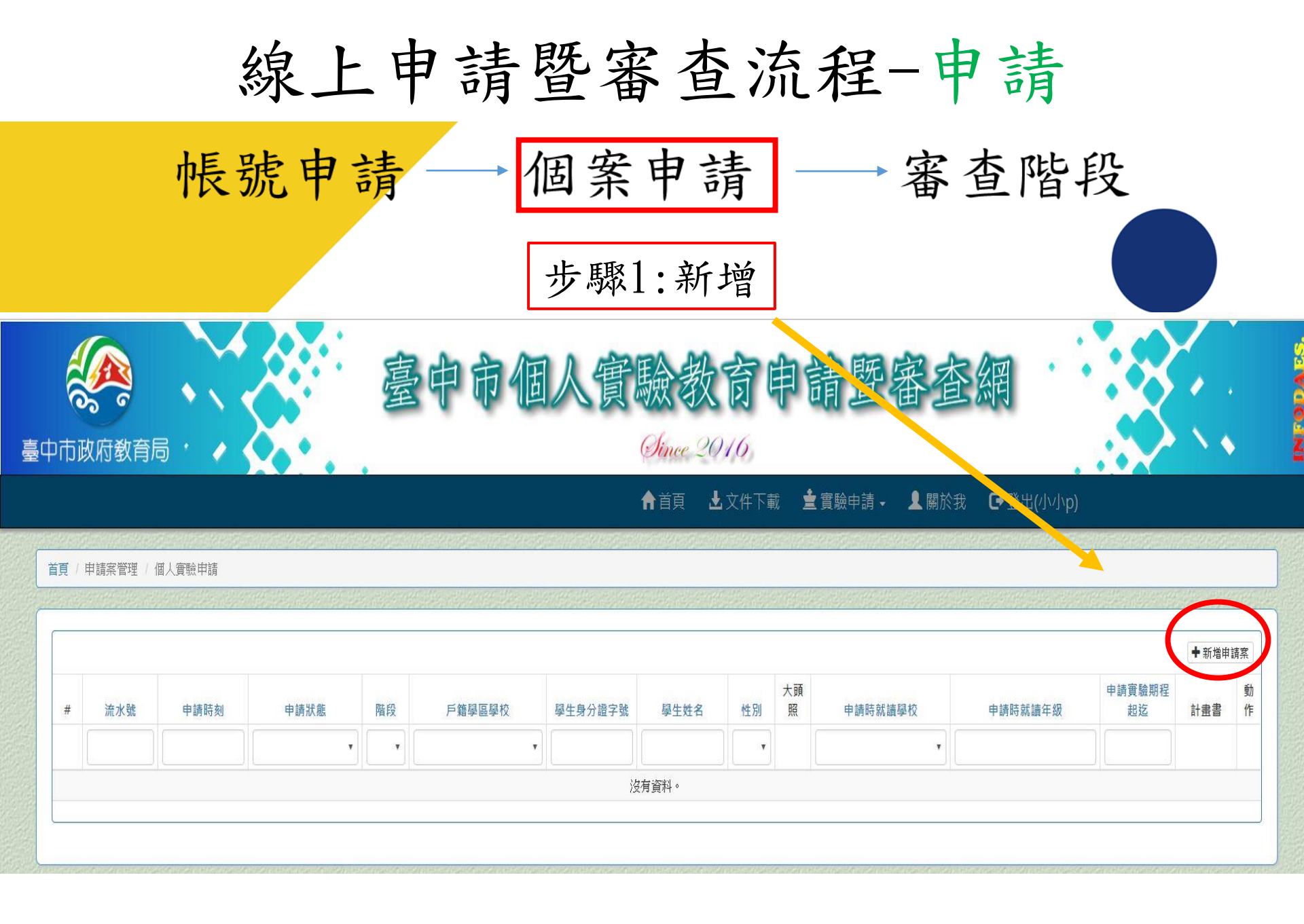

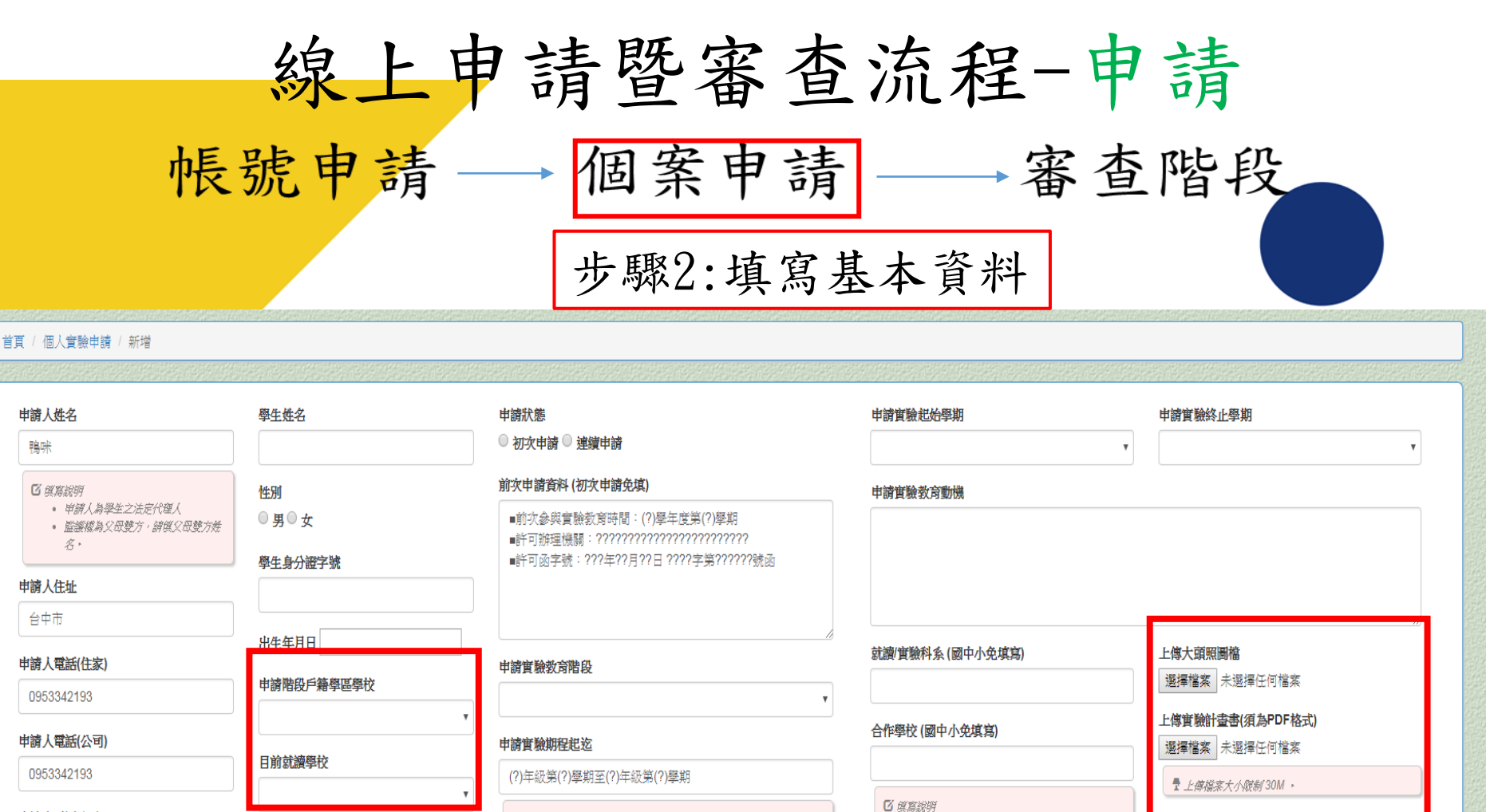

傳,請調整照片解析度

 高級中等教育階段凝散得學貓或與學校合作者請 與寫
 須協定合作計畫, 認合作發於最主質機屬許可係

上傳檔案容量有大小限制,若無法上

• 須擬定合作計畫,總合作學校報主嘗傷願許可後 進行合作。

新增

🖸 爆寫說明:申請最長年限

國民小學教育階段:六年

• 國民中學教育階段;三年

高級中華教育階段:三年。

戶籍學區學校應與所填地址相符

目前就讀年級

申請人電話(行動)

0953342193

4

|                          |                                         | 帳                    | 線」<br>號甲             |        | 申請                           | <b>事計</b><br>→ 個<br>步馬 | - 審<br>国案<br><sup>取3:</sup> | 「申填          | 查济<br>引請<br>報完          | 流程-<br>]      | 申請<br>審查階                          | 段       |                                        |         |
|--------------------------|-----------------------------------------|----------------------|----------------------|--------|------------------------------|------------------------|-----------------------------|--------------|-------------------------|---------------|------------------------------------|---------|----------------------------------------|---------|
|                          |                                         |                      |                      |        |                              |                        | ntia                        | 領 🕹          | 文件下載 🛓                  | 實驗申請 → 👤 關於我  | ✿ 登出(鴨咪)                           |         |                                        |         |
| 首頁(                      | 申請案管理/                                  | 個人實驗申請               |                      |        |                              |                        |                             |              |                         |               |                                    |         |                                        |         |
| #1148                    | 00的實驗計劃書                                | <b>8</b> 已上傳,請下載檢視是否 | 為正確的內容!              |        |                              |                        |                             |              |                         |               |                                    |         | ×                                      | 18<br>1 |
| Constraint of the second | -1908-11-127/h                          | and a state of the   | and the first of the | Sec. 1 | and the second second second | the second second      |                             | de la        |                         | a she and the | and the second second second       | 1915-10 | Anna the                               |         |
| 第1                       | -2 項 <sup>,</sup> 共 2 項貨                | 資料.                  |                      |        |                              |                        |                             |              |                         |               |                                    |         |                                        |         |
| 第1<br>#                  | -2 項,共 2 項貨<br>流水號                      | 資料. 申請時刻             | 申請狀態                 | 階段     | 申請階段戶籍學區學校                   | 學生身分證字號                | 學生姓名                        | 性別           | 大頭照                     | 目前就讀學校        | 申請實驗期程起迄                           | 計畫書     | ●新増                                    |         |
| 第1<br>#                  | -2項 <sup>,</sup> 共 2項資<br>流水號           | 資料.<br>申請時刻          | 申請狀態                 | 階段     | 中請階段戶籍學區學校                   | 學生身分證字號                | 學生姓名                        | 性別           | 大頭照                     | 目前就讀學校        | 申請實驗期程起迄           Y               | 計畫書     | ●新道                                    |         |
| 第1<br>#<br>1             | -2 項 <sup>,</sup> 共 2 項貨<br>流水號<br>1148 | 資料.<br>申請時刻          | 申請狀態                 | 階段     | 申請階段戶籍學區學校                   | 學生身分證字號<br>(           | 學生姓名<br><br>00              | 性別<br>、<br>文 | 大頭照<br>「<br>「<br>「<br>「 | 目前就讀學校        | 申請實驗期程起迄 ▼ (?)年級第(?)學期至(?)年級第(?)學期 | 計畫書     | <ul> <li>●新增</li> <li>● び 面</li> </ul> |         |

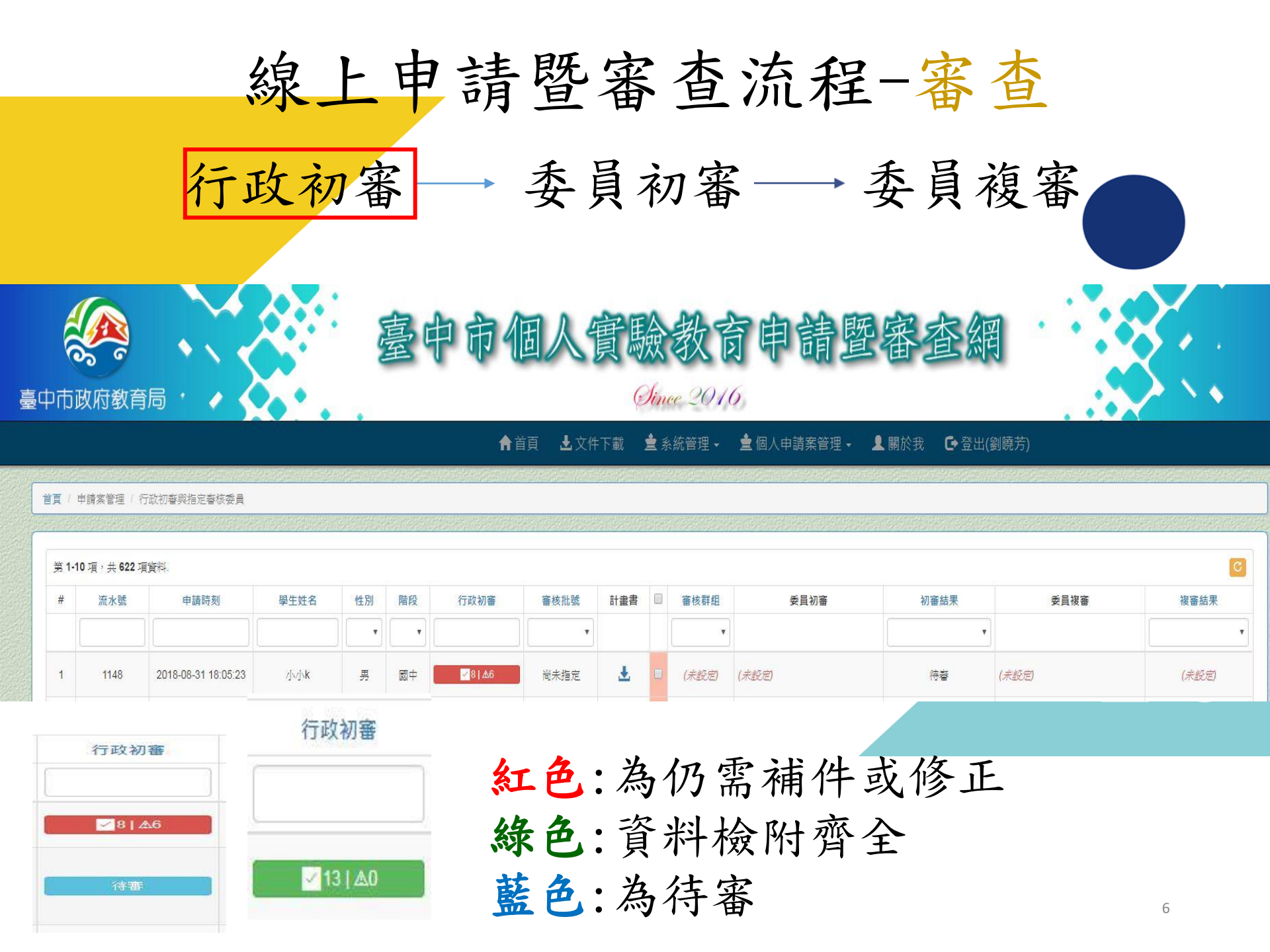

| 線上申言                                                                                                    | 青暨審查流程-審查                           |  |
|----------------------------------------------------------------------------------------------------|-------------------------------------|--|
| 行政初審                                                                                                    | 委員初審 → 委員複審                         |  |
| <b>註記符號說明:</b> ⑦ 符合   ▲ 待補件 ◎ △ 實驗教育之名稱 ◎ △目的 ◎ △方式 ◎ △內容                                                                                                    |                                     |  |
| <ul> <li>▲預期成效</li> <li>▲計畫主持人及參與實驗教育人員之相關資料</li> <li>▲家長需求表(學校核章、家長簽章)</li> <li>▲法定代理人簽章(若有2人,兩個人都要核章)</li> <li>▲注定代理人簽章(若有2人,兩個人都要核章)</li> <li>▲申請期程</li> <li>▲申請期程</li> <li>▲師資學歷、父母畢業證書或學歷相關證明</li> <li>▲戶口名簿影本</li> <li>▲法定代理人身分證影本(正、反面)</li> </ul> | 行政初審僅就項目形<br>式審查,若有項目未<br>檢附則以三角形表示 |  |

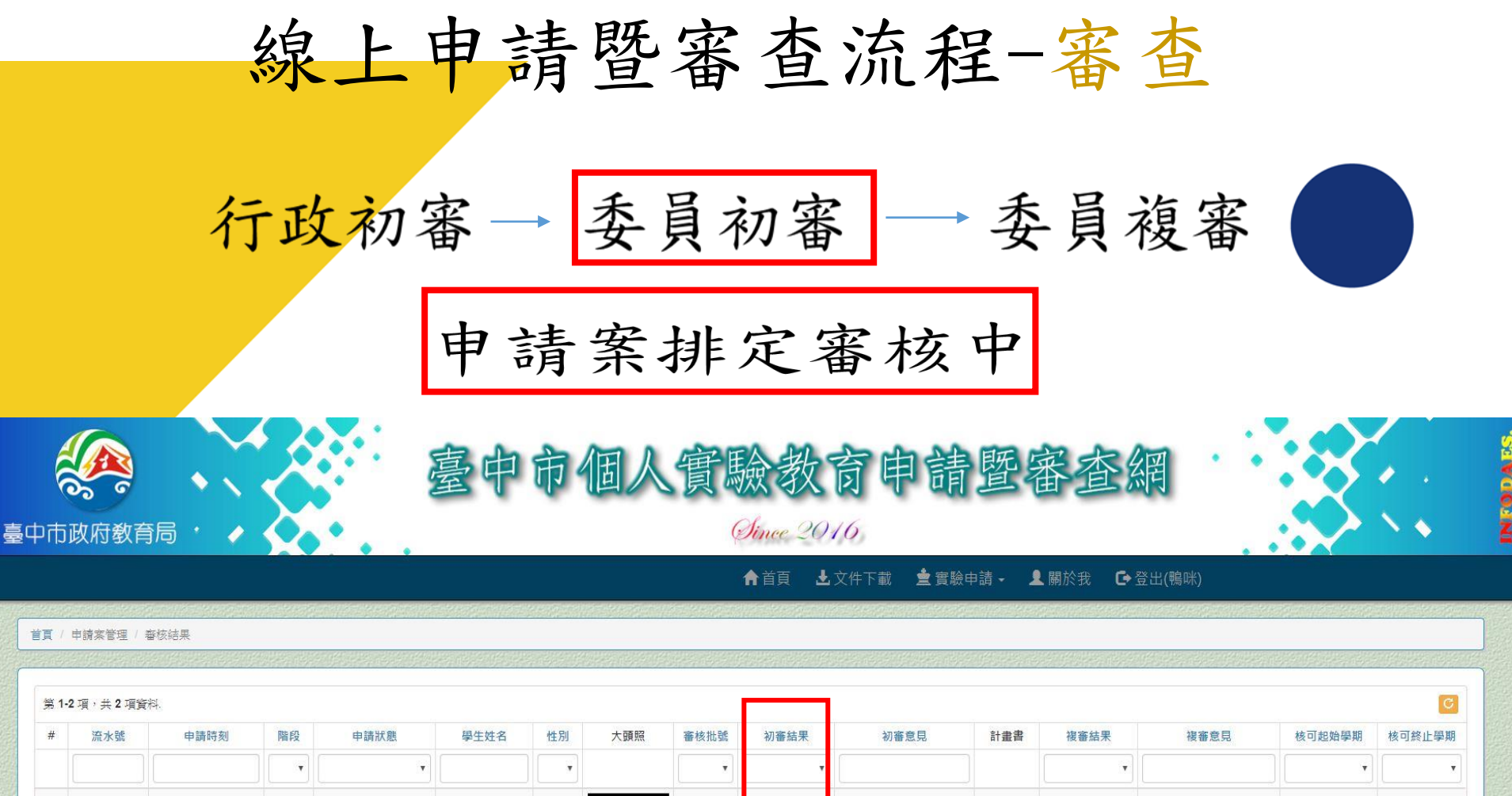

|   |      |                     | <b>T</b> | •    |       | Ţ |   | *    | *     |       |   | •     |       | · · · |      |
|---|------|---------------------|----------|------|-------|---|---|------|-------|-------|---|-------|-------|-------|------|
| 1 | 1148 | 2018-08-31 18:05:23 | 國中       | 建微甲器 | ∕jv∱k | 男 | f | 尚未指定 | 排定審核中 | (未設定) | • | (未設定) | (未設定) | (未設定) | (未設定 |

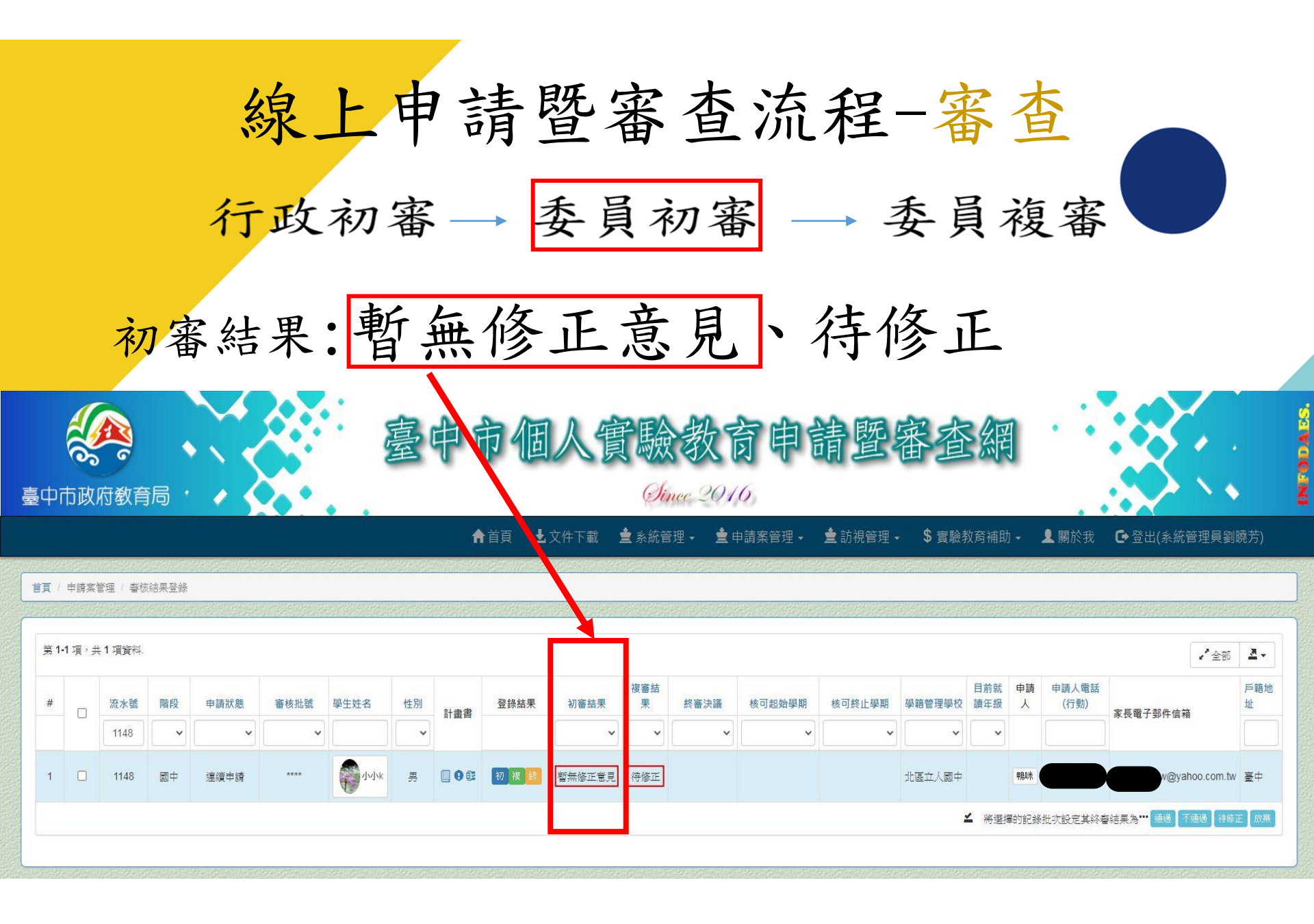

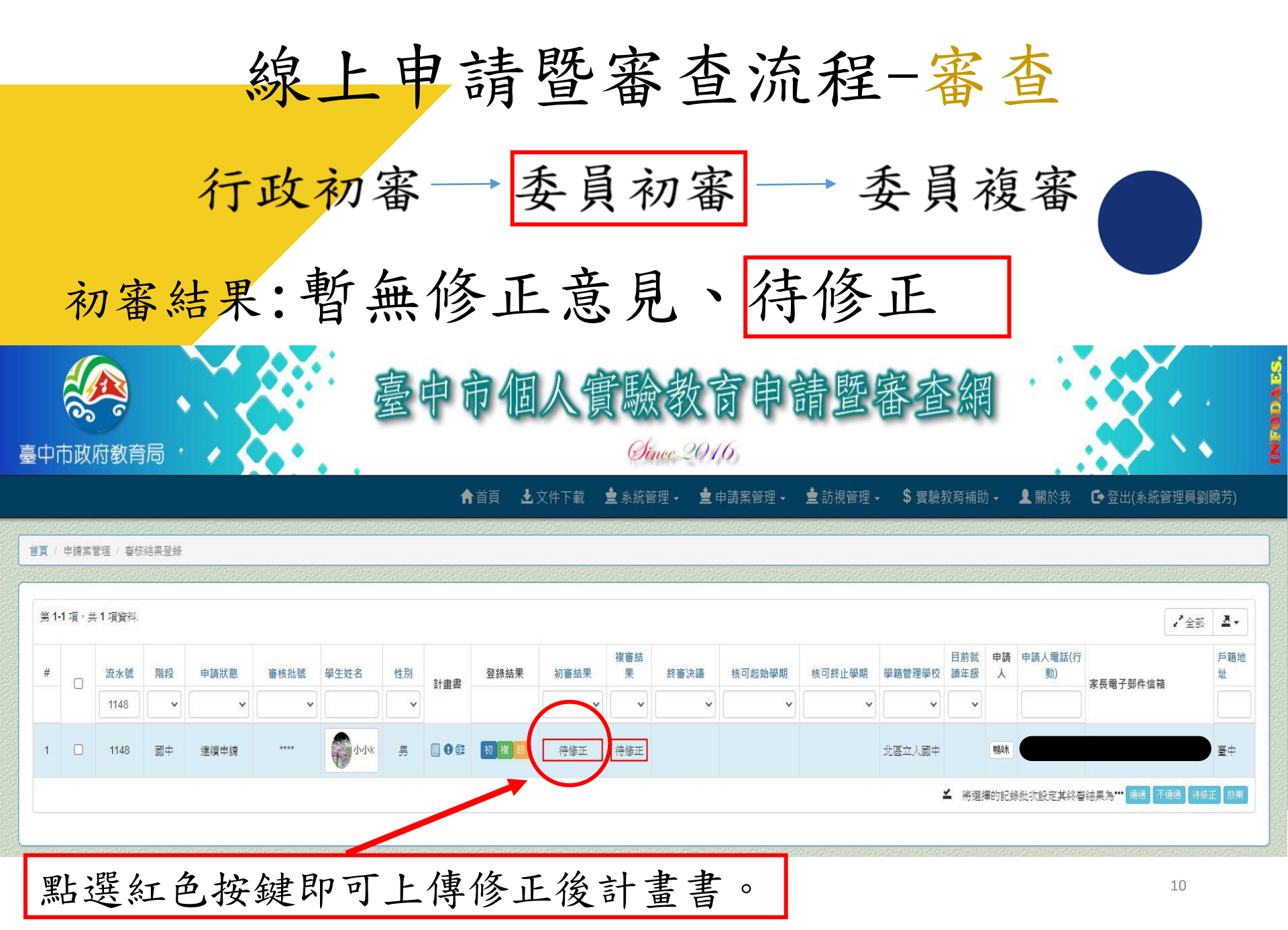

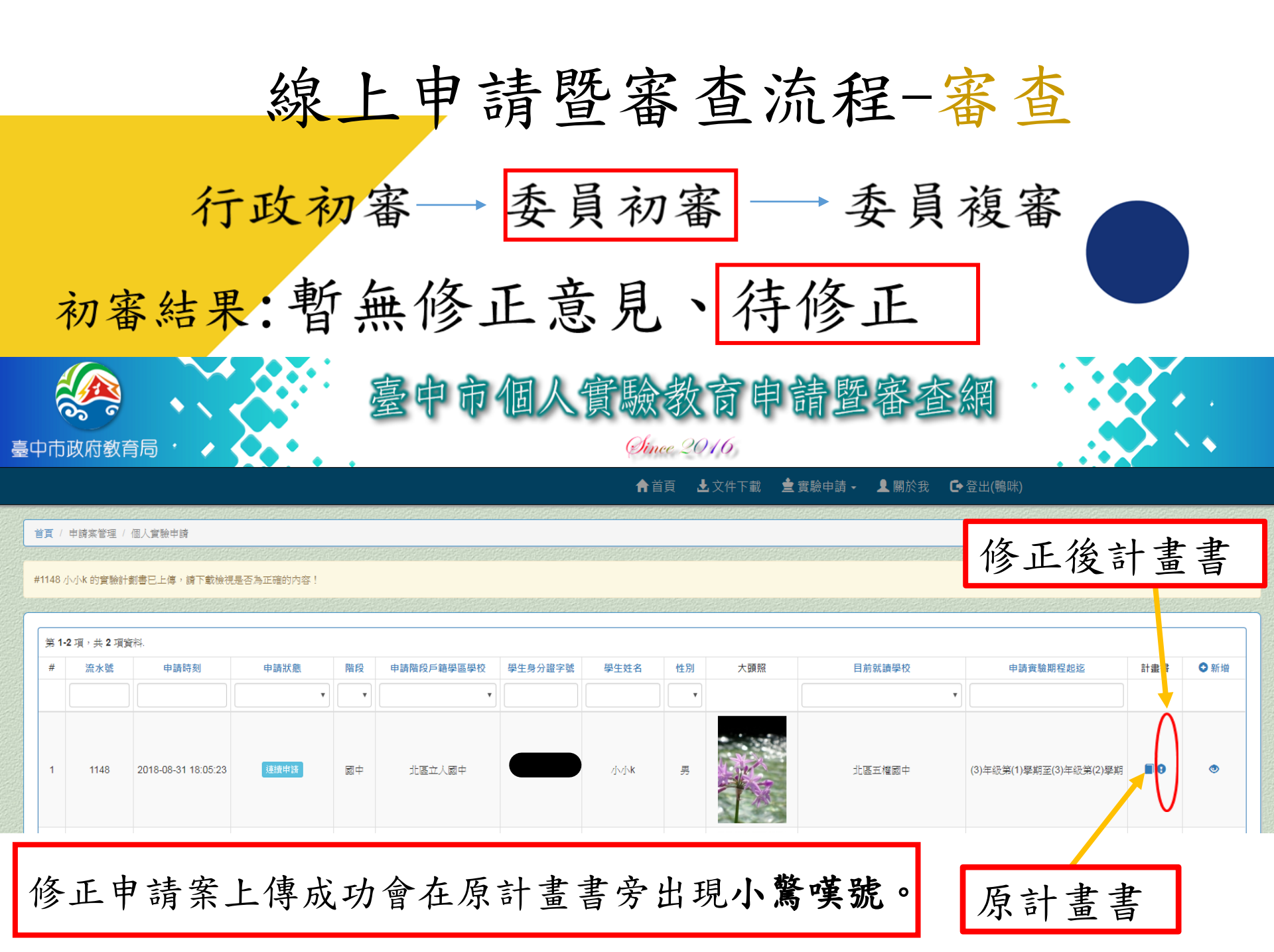

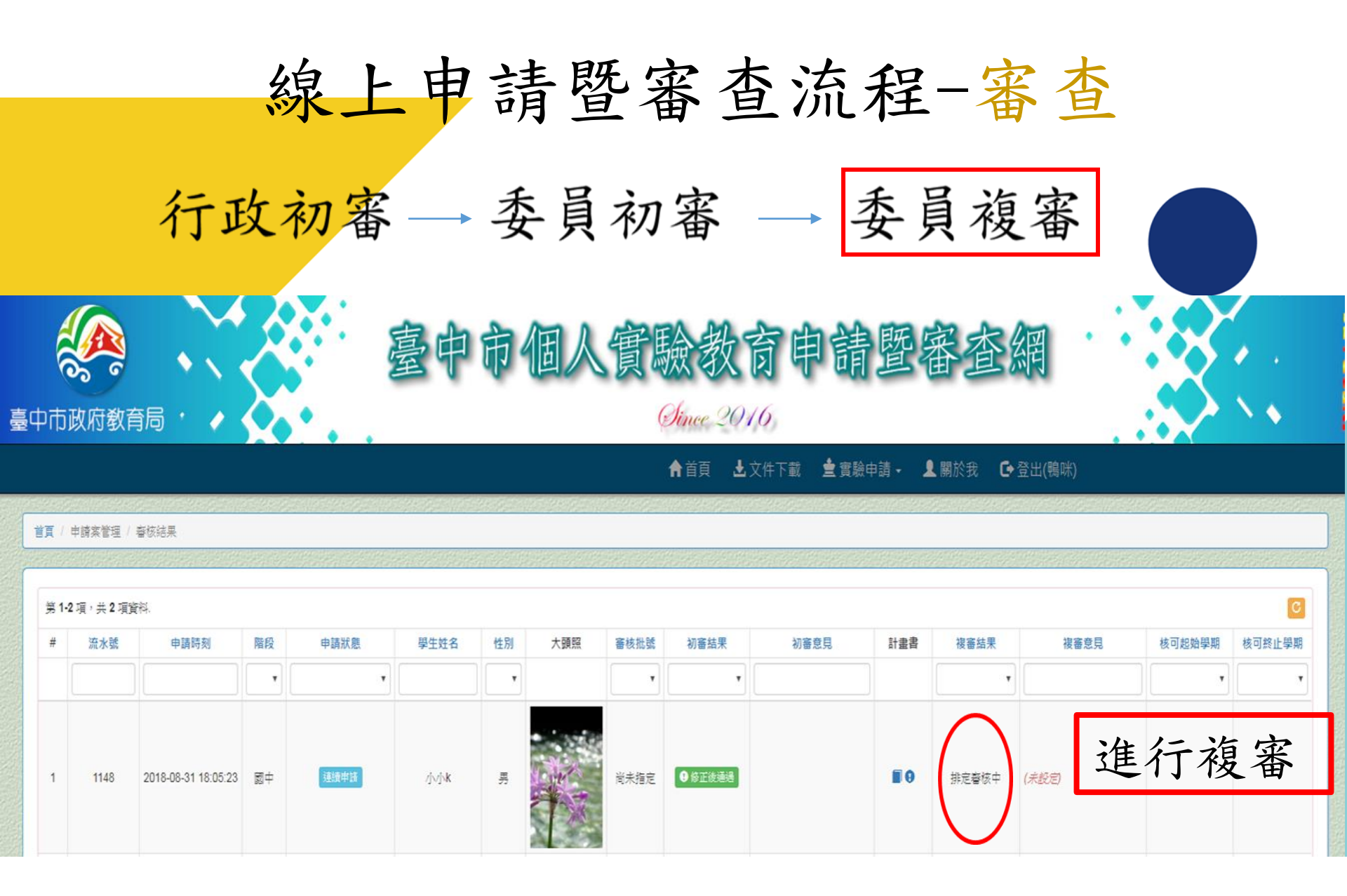

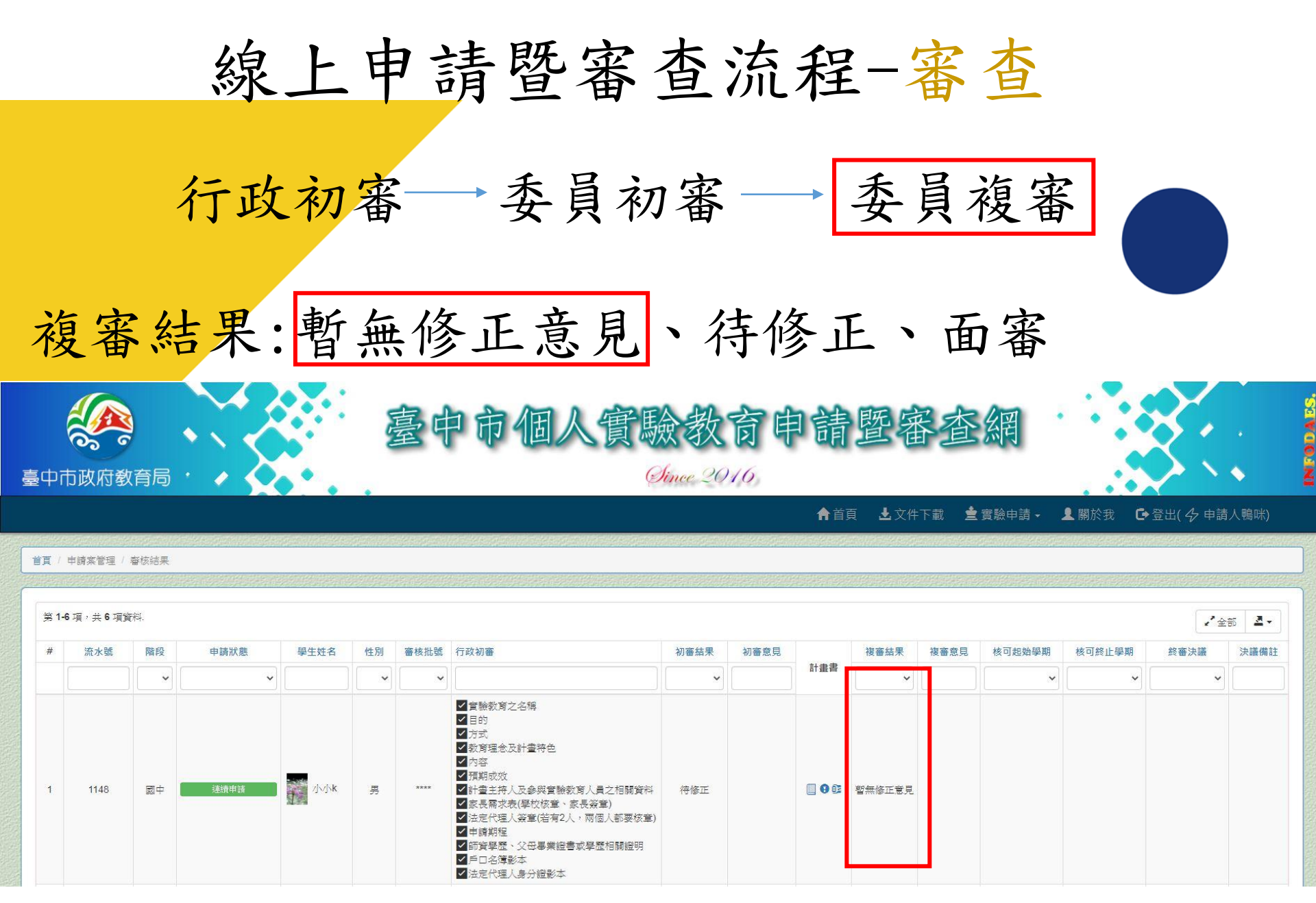

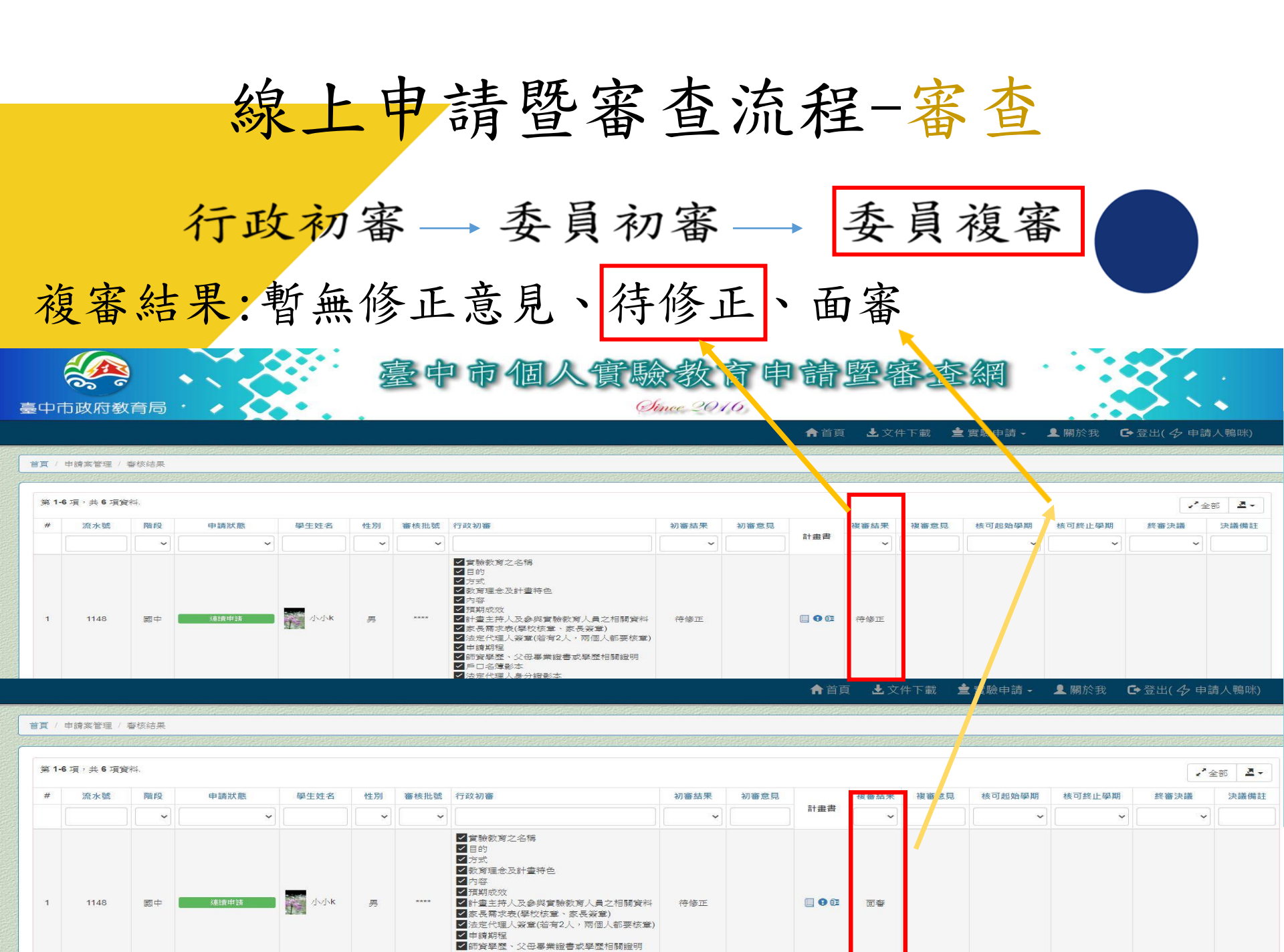

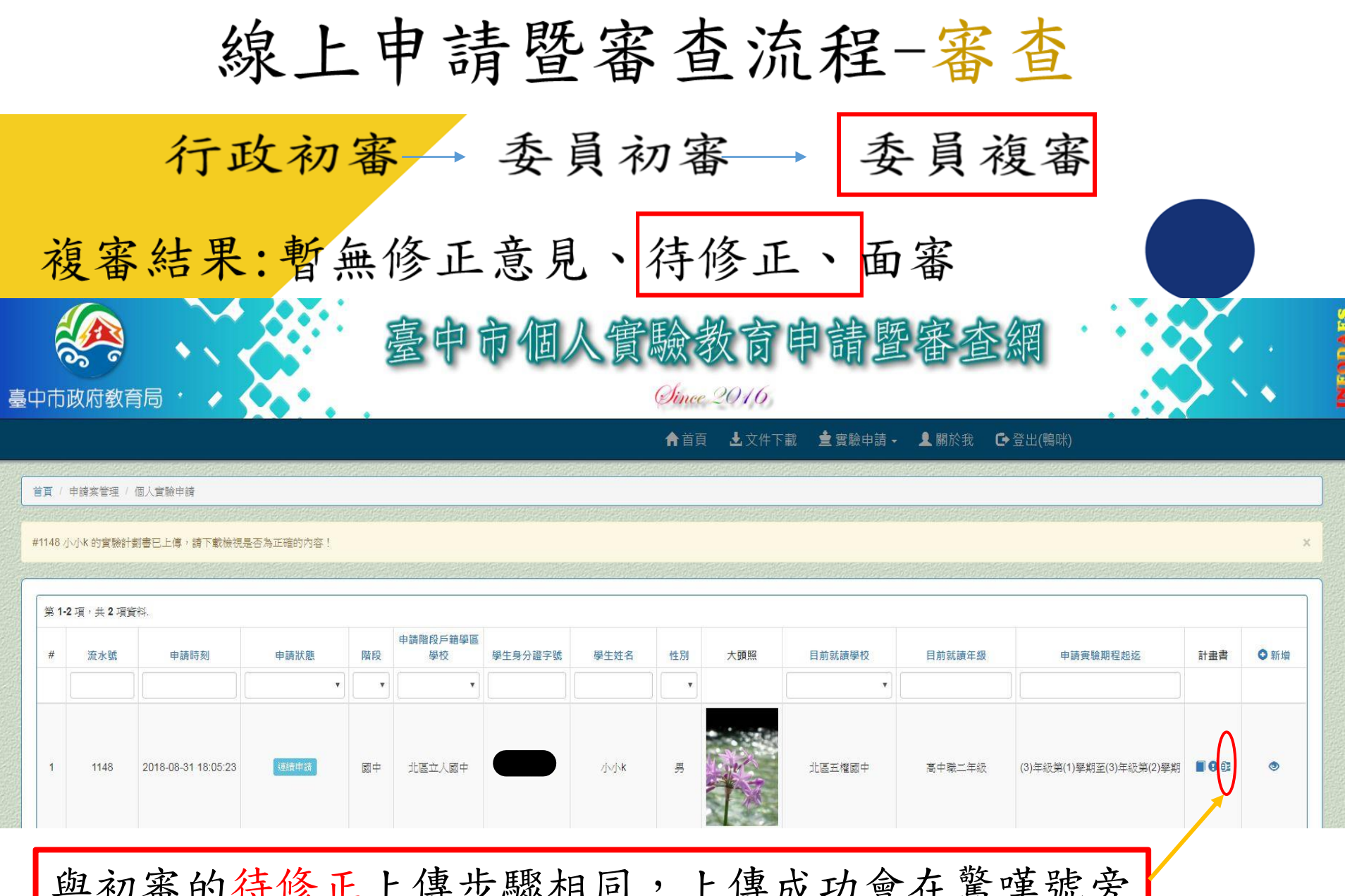

與初審的待修正上傳步驟相同,上傳成功會在驚嘆號旁 邊出現像手錶 B 的圖案。

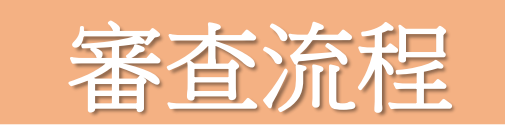

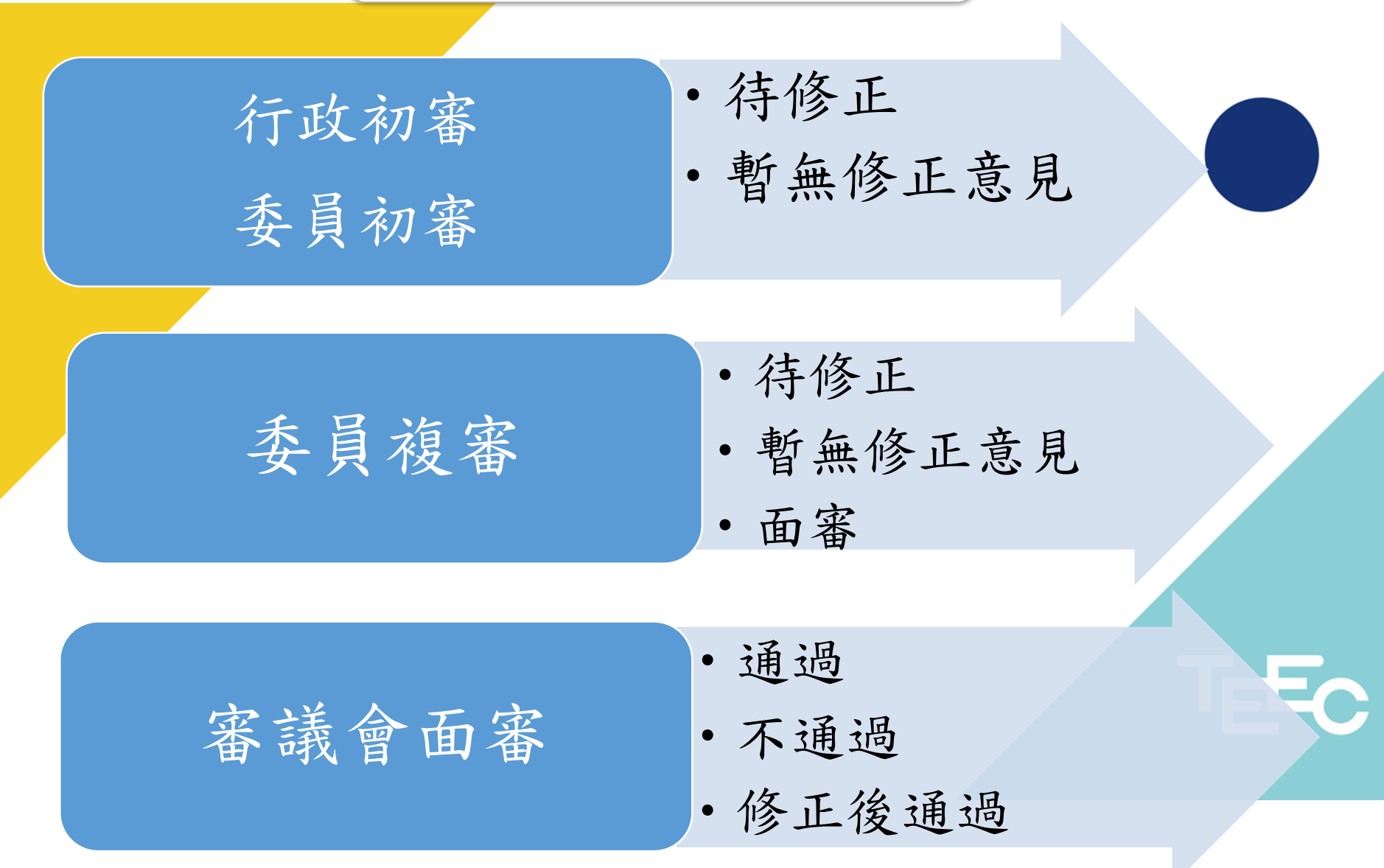

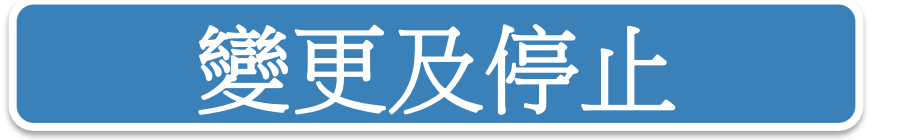

 變更計畫內容:重新提送申請計畫書至教育局後 由局送本市審議會審查。
 (依據高級中等以下非學校型態實驗教育實施條例第10條規定)

 停止自學:若因故停止實驗教育,申請人應至申 請網之文件下載區下載停止辦理申請書,填妥 後將申請書及核定函送至設籍學校,由學校報 教育局備查。

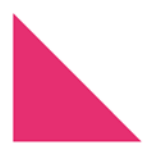

TEEC

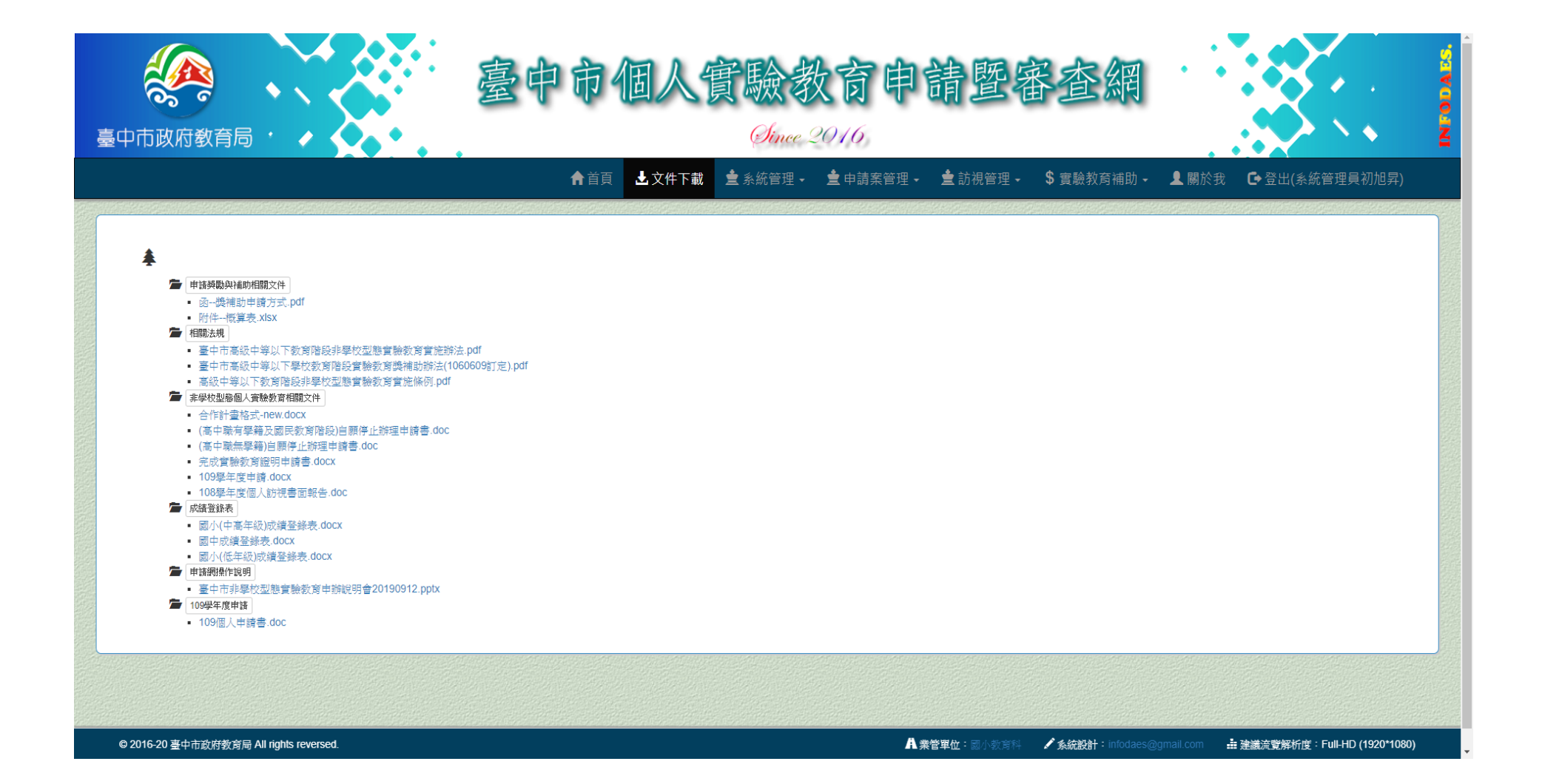

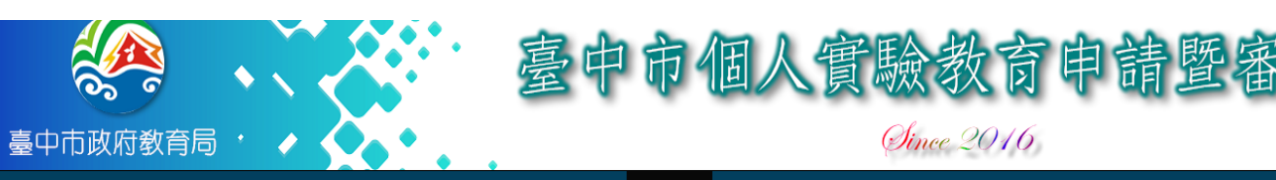

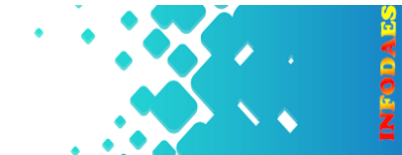

合首頁 ▲文件下載 🚖 系統管理 - 🚖 申請案管理 - 🚖 訪視管理 - \$ 實驗教育補助 - 👤 關於我 🕒 登出(系統管理員初旭昇)

網

|                                                     | ☑ 最新消息                                                                                      |                     |
|-----------------------------------------------------|---------------------------------------------------------------------------------------------|---------------------|
| ▲ NK抗中前<br>若書子単約額於木路市,日分由諸会加個人實驗教育,諸你失註冊,前編         | ▼ 108-1初審意見修正                                                                               | 2020-05-29 14:33:36 |
| · · · · · · · · · · · · · · · · · · ·               | 1.有關108學年度第1學期申請計畫書初審結果本局業已於108年5月30日前將初審結果寄至各申請人信箱,請各申請人收信,還未依初審意見修正者,請儘速修正上傳,以利           | &續複審,謝謝‼            |
| 我要註冊》                                               | 2.本局將於6月24日及6月27日召開108年第1、2次審議會,相關訊息及面審時間將另行公告於網站上(臺中市個人實驗教育申請暨審查網),如有疑問請電洽 04-22289111-543 | 32 劉小姐 謝謝!!         |
| <b>出</b> 蜜驗安申請                                      | ▶ 108說明會                                                                                    | 2020-05-29 14:33:25 |
| ■● 貝 axx おやけ ap<br>如果您已經取得帳號並且已經登入,請點還下面的按鈕填寫新的申請案。 | ▶ 本市圖書館資源一覧表                                                                                | 2020-04-27 07:55:44 |
| 個人申請 »                                              | ▶ 108學年度特殊選才                                                                                | 2020-04-21 14:32:35 |
|                                                     | ▶ 獎勵與補助申請辦法                                                                                 | 2020-04-21 10:05:26 |
|                                                     | → 高中升學試息                                                                                    | 2020-04-18 00:40:08 |
|                                                     | ▶ 轉知「109年度智慧鐵人創意競賽」初賽報名訊息                                                                   | 2020-04-06 10:39:30 |
|                                                     | ▶ 個人獎勵新增領取方式                                                                                | 2020-04-01 20:05:47 |
|                                                     | ▶ 教育部相關                                                                                     | 2020-03-27 14:48:05 |
|                                                     | • Q&A                                                                                       | 2020-03-27 14:47:45 |
|                                                     | → 108學年度高級中等學校英文單字比賽實施計畫                                                                    | 2020-02-18 11:36:47 |
|                                                     | ▶ 升學說明會簡報                                                                                   | 2019-11-29 11:50:59 |
|                                                     | ▶ 個人獎勵申請                                                                                    | 2019-10-19 14:00:14 |
|                                                     |                                                                                             |                     |

© 2016-20 臺中市政府教育局 All rights reversed.

▲ 業管單位: 國小教育科 / 糸統設計: infodaes@gmail.com 非 建議流覽解析度: Full-HD (1920\*1080)